WIE ERHALTE ICH EINE DECKUNGSBESCHEINIGUNG IN "GKFS ONLINE"?

→ Aus dem Block "Antrag erstellen" ("Création d'une demande" bzw. 'Create a request") im Hauptmenü klicken Sie auf **Bescheinigungen** ("attestations" bzw. "certificates")

|      | MES DONNÉE                                                                         | S MES DOSSIERS                       | MES DEMANDES                               | S 👻 CRÉER UNE DEMA                                                                       | ANDE 🔻 RECHEI           | RCHE 🔻 MES PR                                                                                                    | ÉFÉRENCES 🔻                                                                                                    |  |  |  |
|------|------------------------------------------------------------------------------------|--------------------------------------|--------------------------------------------|------------------------------------------------------------------------------------------|-------------------------|----------------------------------------------------------------------------------------------------|----------------------------------------------------------------------------------------------------|--|--|--|
|      | Régime Coi                                                                         | Regime Commun d'Assurance Maladie    |                                            |                                                                                          |                         |                                                                                                    |                                                                                                    |  |  |  |
|      | Création d'une dema                                                                | ande                                 |                                            |                                                                                          |                         |                                                                                                    |                                                                                                    |  |  |  |
|      | Remboursements                                                                     | Autorisation<br>préalable            | Reconnaissance de maladie grave            | Prise en charge                                                                          | Programmes<br>dépistage | Attestations                                                                                                    |                                                                                                    |  |  |  |
|      | Mes demandes                                                                       |                                      |                                            |                                                                                          |                         |                                                                                                    |                                                                                                    |  |  |  |
|      | Remboursements                                                                     | Autorisations<br>Préalables          | Reconnaissance de maladie grave            | Prises en charge                                                                         | Programmes<br>dépistage | Informations<br>Complémentaires                                                                                                    | Notifications                                                                                                    |  |  |  |
|      | Mes dossiers                                                                       |                                      |                                            |                                                                                          |                         |                                                                                                    |                                                                                                    |  |  |  |
|      | Ves décomptes                                                                      | Mes autorisations<br>préalables      | Mes<br>reconnaissances de<br>maladie grave | Mes prises en M<br>charge                                                                | Mes documents           | Mes Attestations                                                                                                    | Mes données<br>personnelles                                                                                                    |  |  |  |
| ñ    | MY DATA MY FILES                                                                   | → MY REQUESTS →                      | CREATE A REQUEST 👻 S                       | SEARCH 👻 MY PREFERENCE                                                                   | s <b>-</b>              |                                                                                                    | ? ⊠                                                                                                    |  |  |  |
| Joi  | bint Sickness Insurance Scheme                                                     |                                      |                                            |                                                                                          |                         |                                                                                                    |                                                                                                    |  |  |  |
| Crea | a request                                                                          |                                      |                                            |                                                                                          |                         |                                                                                                    | Information                                                                                                    |  |  |  |
|      |                                                                                    |                                      |                                            |                                                                                          |                         | Information                                                                                                    | 1                                                                                                    |  |  |  |
|      | Reimbursements prior authoris                                                      | ation Recognition of serious illness | Direct Billing                             | Kealth screening<br>request                                                              |                         | Information<br>• To make a<br>welcome of<br>Luxembou<br>• Reimbursy<br>vaccination                                                                 | n appointment with JSIS<br>offices in Brussels,<br>rg and Ispra<br>ement : seasonal flu<br>n                                                                                                    |  |  |  |
|      | Reimbursements                                                                     | ation Recognition of serious illness | Direct Billing H                           | eath screering<br>request Certificates                                                   |                         | Information<br>• To make a<br>welcome of<br>Luxembou<br>• Reimburss<br>vaccination<br>Useful linke                                                 | n appointment with JSIS<br>fifices in Brussels,<br>rg and Ispra<br>ement : seasonal flu<br>n                                                                                                    |  |  |  |
| My   | Reimbursements prior authoris<br>Reimbursement Prior authoris                      | ation Recognition of serious illness | Direct Billing<br>Direct billings          | teath screering<br>request<br>teath screering<br>teath screering<br>requests             | Notifications           | Information  To make a welcome e uscembox  Reimburse  How do li reimburse  How to su recognitio  Tutorial :  Agreemen hospitals                    | n appointment with JSIS<br>fifices in Brussels,<br>rg and Ispra<br>ment : seasonal flu<br>n<br>s<br>introduce a claim for<br>ment online?<br>bmit a request for the<br>n of serious illness ?<br>upporting documents<br>ts between JSIS and  |  |  |  |
| My   | Reimbursements prior authoris<br>requests<br>Reimbursement Prior authoris<br>files | ation Recognition of serious illness | Direct Billing<br>Direct Billing           | tealth screening<br>request<br>scalth screening<br>requests<br>Additional<br>information | Notifications           | Information  To make a welcome a Lozembou  Reimburse  Reimburse  How to 1  How to 1  Reimburse  How to 2  Reimburse  Tutorial:  Agreemen hospitals | n appointment with JSIS<br>fifices in Brussels,<br>rg and Ispra<br>ment : seasonal flu<br>n<br>s<br>n<br>troduce a claim for<br>ment online?<br>Dmit a request for the<br>of serious illness ?<br>upporting documents<br>ts between JSIS and |  |  |  |

→ Empfänger auswählen + Art der gewünschten Bescheinigung

| emande d'attestations                                               |              |                        |                | Z FERMER                       |
|---------------------------------------------------------------------|--------------|------------------------|----------------|--------------------------------|
| Séléction du bénéficiaire                                           |              |                        |                |                                |
| Couverture maladie :                                                | Primaire     | Complémentarité        | 📎 Pas de droit |                                |
| Demande d'attestation                                               |              |                        |                | 🦻 Mes attestations disponibles |
|                                                                     |              | DESCRIPTION            | I              |                                |
| RCAM certificat de couverture primaire                              |              |                        |                |                                |
| Attestation pour le "Vlaamse Zorgkas"                               |              |                        |                |                                |
| Les attestations suivantes doivent être demandées a                 | u PMO        |                        |                | Contacter le PM                |
|                                                                     |              | DESCRIPTION            |                |                                |
|                                                                     |              | DESCRIPTION            |                |                                |
| RCAM certificat de couverture primaire - date de début/fin          |              |                        |                |                                |
| Attestation couverture RCAM complementaire                          |              |                        |                |                                |
| Prorogation                                                         |              |                        |                |                                |
| Certificate request                                                 |              |                        |                | CLO                            |
| Selection of a beneficiary                                          |              |                        |                |                                |
| Sickness Coverage :                                                 | 👻 Primary    | 👿 Complementary rights | 🛞 No rights    |                                |
| Available certificates                                              |              |                        |                | 🤒 My available certifica       |
|                                                                     | -            | DESCRIPTIO             | N              |                                |
| JSIS primary coverage certificate                                   |              |                        |                |                                |
| Certificate for the "Vlaamse Zorgkas"                               |              |                        |                |                                |
| For the following certificates, please send a reques                | t to the PMO |                        |                | Contact F                      |
|                                                                     |              | DESCRIPTION            |                |                                |
| JSIS primary coverage certificate - Start/End date                  |              |                        |                |                                |
| Certificate for JSIS cover top up                                   |              |                        |                |                                |
| Extension                                                           |              |                        |                |                                |
| Vlaamse Zorgkas - BO                                                |              |                        |                |                                |
| Certificate for Vlaamse Zorgkas - lifelong ( only valid for retired | staff)       |                        |                |                                |

→ Klicken Sie auf die gewünschte Sprache + Schicken

|                                                                                                    |                                                                                                    |                                                         |                | FERMER                                                                                                    |
|----------------------------------------------------------------------------------------------------|----------------------------------------------------------------------------------------------------|---------------------------------------------------------|----------------|----------------------------------------------------------------------------------------------------|
| éction du bénéficiaire                                                                                                    |                                                                                                    |                                                         |                |                                                                                                    |
| ouverture maladie :                                                                                                    | Primaire                                                                                                    | <ul> <li>Complémentarité</li> </ul>                     | 🛞 Pas de droit |                                                                                                    |
| <ul> <li>Affilie</li> <li>Conje</li> </ul>                                                                                                    |                                                                                                    |                                                         |                |                                                                                                    |
| ande d'attestation                                                                                                    |                                                                                                    |                                                         |                | Mes attestations disponibles                                                                                                    |
| Langages disponibles pour cette attestation                                                                                                    | ✓ Danois<br>Allemand                                                                                                    |                                                         |                | JSIS Certificate Primary : RCAM certificat de couverture primaire                                                                                                  |
| I Retour                                                                                                    | Grec moderne<br>Anglais<br>Estonien                                                                                                    |                                                         |                | Envoyer                                                                                                    |
| attestations suivantes doivent être demandées a                                                                                                    | Finnois<br>Français<br>Hongrois                                                                                                    |                                                         |                | Contacter le PMO                                                                                                    |
|                                                                                                    | Italien<br>Letton                                                                                                    | DESCRIPTION                                             |                |                                                                                                    |
| RCAM certificat de couverture primaire - date de début/fin<br>Attestation couverture RCAM complementaire                                                                                                    | Lituanien<br>Maltais                                                                                                    |                                                         |                |                                                                                                    |
| Prorogation                                                                                                    | Polonais                                                                                                    |                                                         |                |                                                                                                    |
| Vlaamse Zorgkas - BO                                                                                                    | Portugais                                                                                                    |                                                         |                |                                                                                                    |
| Certificat Vlaamse Zorgkas - à vie ( valable uniquement pour les                                                                                                    | Roumain                                                                                                    |                                                         |                |                                                                                                    |
|                                                                                                    | Slovaque                                                                                                    |                                                         |                |                                                                                                    |
|                                                                                                    | Espagnol                                                                                                    |                                                         |                |                                                                                                    |
|                                                                                                    | Suédois                                                                                                    |                                                         |                |                                                                                                    |
|                                                                                                    |                                                                                                    |                                                         |                |                                                                                                    |
|                                                                                                    |                                                                                                    |                                                         |                |                                                                                                    |
| rtificate request                                                                                                    |                                                                                                    |                                                         |                | CLOSE                                                                                                    |
| rtificate request                                                                                                    |                                                                                                    |                                                         |                | CLOSE                                                                                                    |
| rtificate request                                                                                                    | Primary                                                                                                    | Complementary rights                                    | 🛞 No rights    | CLOSE                                                                                                    |
| ertificate request                                                                                                    | 👻 Primary                                                                                                    | € Complementary rights                                  | 🛞 No rights    | CLOSE                                                                                                    |
| ection of a beneficiary<br>ickness Coverage :<br>Affiliat<br>Spouse                                                                                                    | 👻 Primary                                                                                                    | ♥ Complementary rights                                  | 🛞 No rights    | CLOSE                                                                                                    |
| rtificate request                                                                                                    | 💌 Primary                                                                                                    | € Complementary rights                                  | 🛞 No rights    | CLOSE                                                                                                    |
| rtificate request<br>ection of a beneficiary<br>ickness Coverage :<br>Affiliat<br>Spouse<br>ME<br>allable certificates<br>Available Languages for this certificate                                                                                                    | ♥ Primary ♥ Danish<br>German                                                                                                    | Complementary rights                                    | No rights      | CLOSE<br>My available certificates<br>JSIS Certificate Primary : JSIS primary coverage certificate                                                                 |
| rtificate request ection of a beneficiary ickness Coverage :    Affiliate  ME  ilable certificates  Available Languages for this certificate  Back                                                                                                    | ♥ Primary ♥ Danish<br>German<br>Greek, Modern<br>English<br>Estonian                                                                                                    | Complementary rights                                    | No rights      | CLOSE<br>My available certificates<br>JSIS Certificate Primary : JSIS primary coverage certificate<br>USIS Certificate Primary : JSIS primary coverage certificate |
| Affiliate<br>action of a beneficiary<br>ickness Coverage :<br>Affiliate<br>Spouse<br>ME<br>ME<br>ME<br>ME<br>ME<br>ME<br>ME<br>ME<br>ME<br>ME                                                                                                    | ♥ Primary ♥ Danish<br>German<br>Geek, Modern<br>English<br>Estonian<br>Finnish<br>French<br>Hungarian                                                                                                |                                                         | No rights      | Cotact PMO                                                                                                    |
| Affiliate and the sector of the sector of th | Primary     Primary     Primary     German     Greek, Modern     English     Estonian     Finnish     French     Hungarian     Italian                                                               |                                                         | No rights      | Contact PMO                                                                                                    |
| Affiliate and the set of the set of the set  | Primary     Primary     Primary     German     Greek, Modern     English     Estonian     Finnish     French     Hungarian     Italian     Latvian (Latvian, Le                                      | Complementary rights                                    | No rights      | Contact PMO                                                                                                    |
| Ardilable certificates Available Languages for this certificate  Available Languages for this certificate  JSIS primary coverage certificate - Start/End date                                                                                                    | ♥ Primary<br>♥ Danish<br>German<br>Greek, Modern<br>English<br>Estonian<br>Finnish<br>French<br>Hungarian<br>Italian<br>Latvian [Latvian, Let<br>Lithuanian<br>Maltese                               | Complementary rights                                    | No rights      | CLOSE<br>My available certificates<br>JSIS Certificate Primary : JSIS primary coverage certificate<br>Submit<br>Contact PMO                                        |
| rtificate request ection of a beneficiary ickness Coverage :      Ardinat     Spouse     ME  ilable certificates  Available Languages for this certificate      Back  the following certificates, please send a request t  JSIS primary coverage certificate - Start/End date Certificate for JSIS cover top up                                                                                                    | Primary     Primary     Ornish     German     Greek, Modern     English     Estonian     Finnish     French     Hungarian     Italian     Latvian (Latvian, Lee     Lithuanian     Maltese     Dutch | Complementary rights      ESCRIPTION                    | No rights      | Contact PMO                                                                                                    |
| Available Certificates overage certificates - Start/End date<br>Certificate for JSIS cover top up<br>Extension                                                                                                    | Primary Primary Primary Primary V Danish German Greek, Modern English Estonian Finnish French Hungarian Italian Italian Latvian [Latvian, Let Lithuanian Maltese Dutch Polish                        | Complementary rights Complementary rights               | No rights      | Contact PMO                                                                                                    |
| Affiliate certificates  Available certificates  Available Languages for this certificate  Available Languages for this certificate  JSIS primary coverage certificate - Start/End date  Certificate for JSIS cover top up Extension Vlaamse Zorgkas - BO                                                                                                    | ✔ Danish<br>German<br>Greek, Modern<br>English<br>Estonian<br>Finnish<br>French<br>Hungarian<br>Italian<br>Latvian [Latvian, Let<br>Lithuanian<br>Maltese<br>Dutch<br>Polish<br>Portuguese           | Complementary rights  Complementary rights  DESCRIPTION | No rights      | Contact PMO                                                                                                    |

Eine Nachricht informiert Sie über die Registrierung des Antrags, der in einer Stunde verfügbar sein wird, aber oft dauert es weniger lange, bis Sie eine Bestätigungs-E-Mail erhalten.

→ Stellen Sie eine neue Verbindung her. Klicken Sie im 3. Block auf "Meine Bescheinigungen" ("Mes attestations" bzw. "My certificates") und dann auf "Meine verfügbaren Bescheinigungen" ("Mes attestations disponibles » bzw. "My available certificates"). Sie sehen das rote pdf-Symbol am Ende der Zeile rechts. Dann müssen Sie die Bescheinigung nur noch speichern und/oder ausdrucken, um Ihre Deckung durch das GKFS nachzuweisen.

Gute Reise!

| i Les attestations que v      | ous avez demandées ne sont disponibles que pen | dant 15 jours après la date de votre requête. |             |              |                  |      |          |
|-------------------------------|------------------------------------------------|-----------------------------------------------|-------------|--------------|------------------|------|----------|
| Mes attestations disponib     | oles                                           |                                               |             |              |                  |      |          |
|                               |                                                |                                               |             |              |                  |      | ,        |
|                               |                                                |                                               |             | Rechercher : |                  | 0    | <u> </u> |
| 2 Enregistrement(s) trouvé(s) |                                                |                                               |             |              |                  |      |          |
| STATUT A                      | BÉNÉFICIAIRE                                   | *                                             | DESCRIPTION | ^            | DATE<br>DOCUMENT |      |          |
| LU                            | MAR                                            | RCAM certificat de couverture primaire        |             |              | 12/05/2022       |      |          |
| LU                            | MAR                                            | RCAM certificat de couverture primaire        |             |              | 12/05/2022       |      |          |
| Affichage des enregistrements | 1 à 2 sur 2 enregistrement(s)                  |                                               |             |              | << < 1 :         | > >> |          |
|                               |                                                |                                               |             |              |                  |      |          |
| My available certificates     |                                                |                                               |             |              |                  |      |          |
|                               |                                                |                                               |             |              |                  |      |          |
|                               |                                                |                                               |             | Search:      |                  | 0    | /        |
| 2 Record(s) found             |                                                |                                               |             |              |                  |      | <b>7</b> |
| STATUSA                       | BENEFICIARY                                    | *                                             | DESCRIPTION | *            | DOCUMENT<br>DATE |      |          |
| READ                          | MAR                                            | JSIS primary coverage certific                | cate        |              | 12/05/2022       |      |          |
| READ                          | MAR                                            | JSIS primary coverage certific                | cate        |              | 12/05/2022       |      |          |
| Showing 1 to 2 of 2 entries   |                                                |                                               |             |              | << < 1           | > >> |          |